packet-filter 闫宁 2020-06-04 发表

#### 组网及说明

# 1 配置需求或说明

## 1.1 适用产品系列

本案例适用于如S3100V3-28TP-SI、S3100V3-28TP-EI、S3100V3-20TP-PWR-SI、S3100V3-28TP-PWR-EI等S3100V3系列的交换机。

### 1.2 配置需求

公司将交换机做为核心交换机,现在在核心交换机上划分2个VLAN网段,VLAN 10和VLAN 20。PC1属于VLAN 10,PC2属于VLAN20,要求VLAN 10和VLAN 20之间不能互相访问,交换机作为VLAN10和VLAN20的网关设备

2 组网图

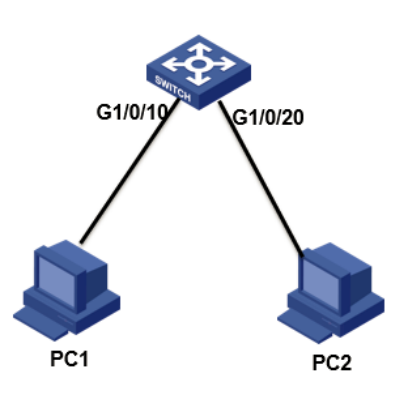

### 配置步骤

3 配置步骤

### 3.1创建VLAN和虚接口地址

1) 导航栏: 网络---链路—VLAN

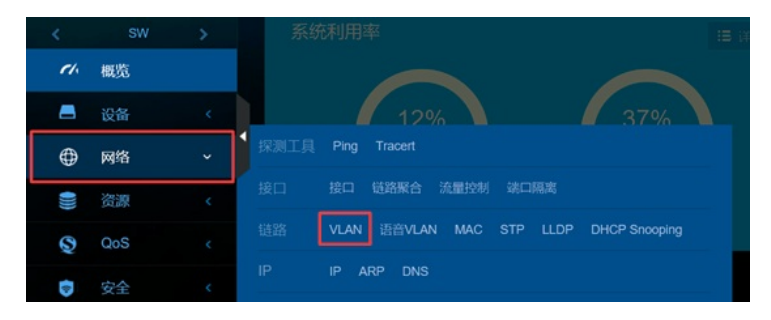

### 2) 点击"+"新增VLAN

|   | VLAN |              |           |              |     | 8 |
|---|------|--------------|-----------|--------------|-----|---|
|   |      |              |           |              |     | • |
|   | VLAN | UnlaggedBAEI | TaggedBAC | VLANBED PREZ | 984 |   |
|   |      |              |           |              |     |   |
|   |      |              |           |              |     |   |
|   |      |              |           |              |     |   |
| l |      |              |           |              |     |   |
|   |      |              |           |              |     |   |

3) 输入要新增的VLAN 10和VLAN 20

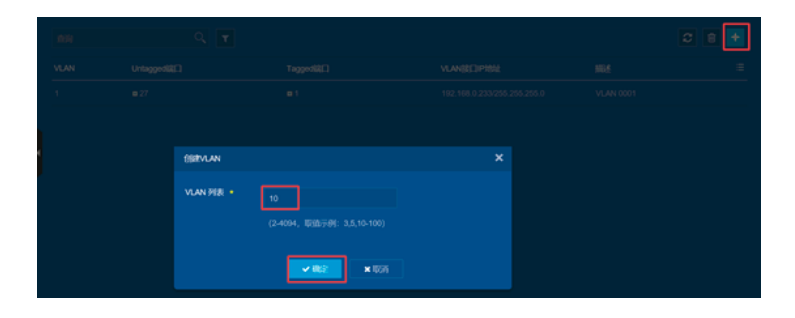

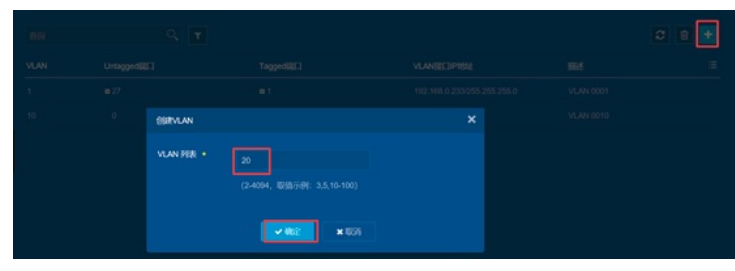

4) 新增VLAN 10之后在VLAN 10显示界面点击"→"进行编辑

|    | <b>2</b> 7 | <b>=</b> 1 | 192,168.0.233/255.255.255.0 | VLAN 0001  |     |
|----|------------|------------|-----------------------------|------------|-----|
|    |            |            |                             |            | • • |
| 20 |            |            |                             | VE AN 0020 |     |

5) 在修改VLAN设置界面选中并点击GE1/0/10, 表示把此接口加入到VLAN 10里

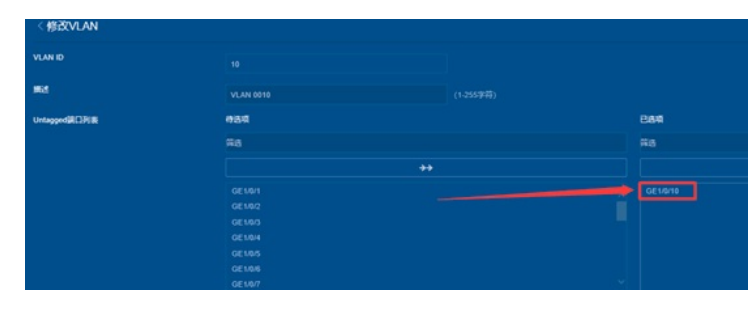

6) 在"VLAN接口IP地址"选项这里选择"指定IP地址",并配置好VLAN接口地址192.168.10.1,掩码为255.255.255.0

|           | GE1/0/1<br>GE1/0/2           |
|-----------|------------------------------|
|           |                              |
|           |                              |
|           |                              |
|           |                              |
|           | GE1/0/7                      |
| LAN接口IP地址 | ☑ 创建VLAN接口                   |
|           | 通过DHCP自动获取IP地址               |
|           | <ul> <li>● 指定IP地址</li> </ul> |
|           | ID-449546498TELLC IN         |
|           | IP Y 4 ACALL/ US O T CAR     |

7) 在修改VLAN设置界面选中并点击GE1/0/10, 表示把此接口加入到VLAN 10里在"VLAN接口IP地址" 选项这里选择"指定IP地址",并配置好VLAN接口地址192.168.20.1, 掩码为255.255.255.0

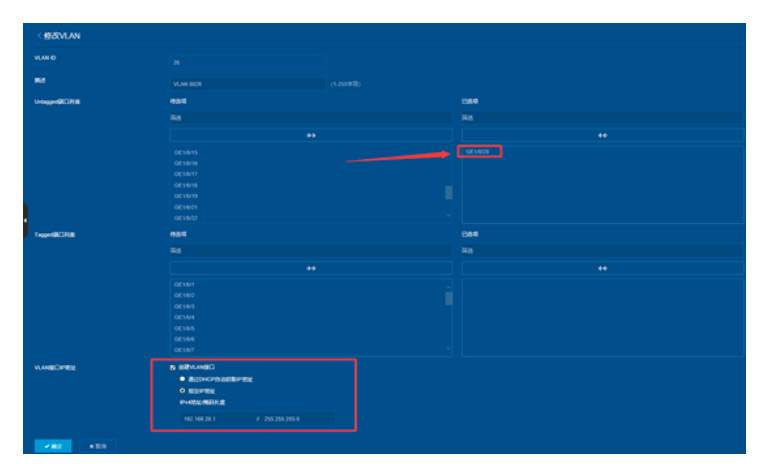

#### 3.2创建包过滤策略

1) 在资源---ACL---IPV4 进入IPV4点击"+"添加

|      |       |     | 系统利用率            |
|------|-------|-----|------------------|
| el.  | 概览    |     |                  |
| -    | 设备    |     | 3%               |
| ۲    | 网络    |     | СРИ              |
| )))) | 资源    | , v | ACL IPv4 IPv6 二层 |
| Q    | QoS   |     | 时间段 <b>时间段</b>   |
|      | 安全    |     | SSL SSL          |
| Ø    | PoE   | <   | 公钥 公钥            |
| ቆ    | WiNet |     | PKI PKI 证书访问控制   |
| 1    | 日志    |     |                  |

| IPv4 ACU81                |        |       |            |                   | •   |
|---------------------------|--------|-------|------------|-------------------|-----|
| -                         |        |       |            |                   | e 🖸 |
| <ul> <li>A0.80</li> </ul> | ACLERE | 178.8 | 10157A0114 | 50960 <i>0</i> 16 |     |

3) 类型选择"高级ACL",编号选择"3000",点击"确定"进入下一步操作

| 类型 •   | ● 基本ACL ● 商级ACL |               |
|--------|-----------------|---------------|
| 编号 •   | 3000            | × (3000-3999) |
| 名称     |                 | (1-63字符) 🤔    |
| 规则匹配顺序 | ● 按照配置顺序● 自动排序  |               |
| 规则编号步长 |                 |               |
| 描述     |                 | (1-127字符)     |
|        |                 |               |
|        | 🖬 开始添加规则        |               |

4)动作选择"拒绝",IP协议类型选择"IP"或者"256",源地址是"192.168.10.0"通配符是"0.0.0.255", 目的地址是"192.168.20.0"通配符是"0.0.0.255",取消勾选"继续添加下一跳规则",点击"确定"。

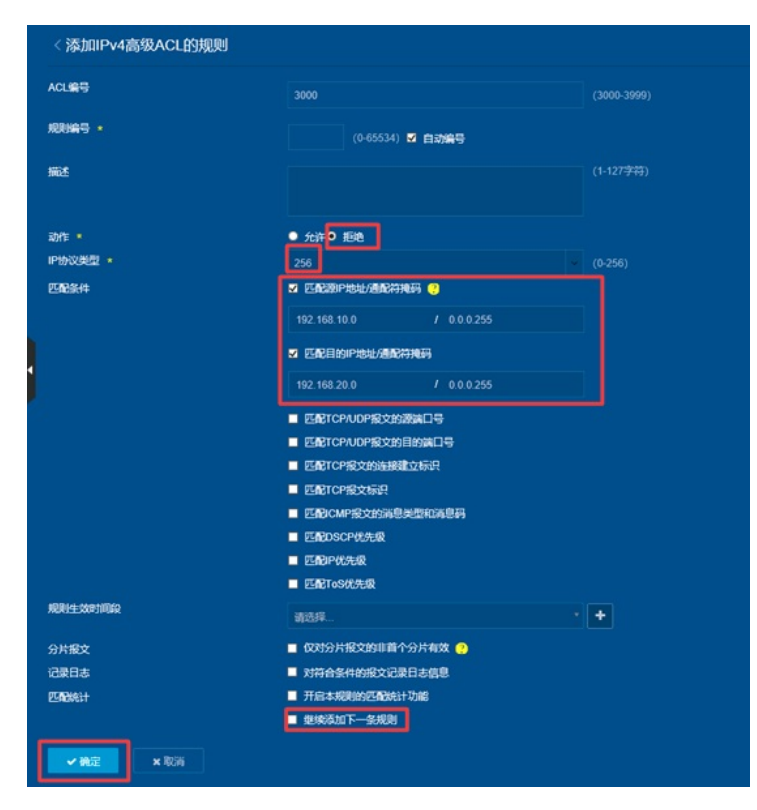

5) 在安全---包过滤---包过滤进入后点击右上角的"+"

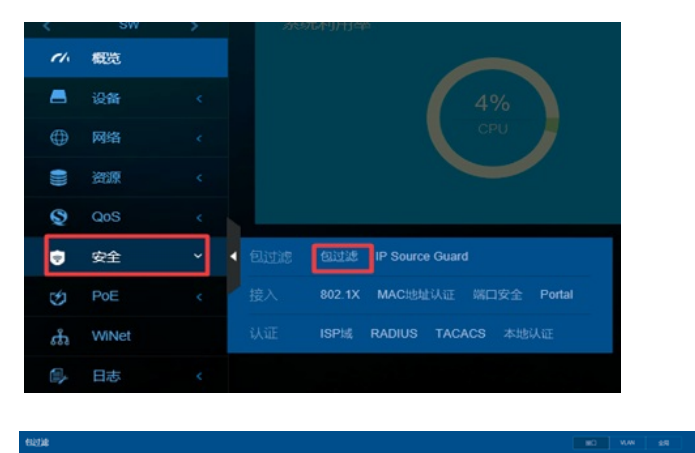

| • #D | 124404 | 8942.1 | ENDAL* | = |
|------|--------|--------|--------|---|
|      |        |        |        |   |
|      |        |        |        |   |

6) 接口选择"VLAN 10", 包过滤方向选择"过滤入方向", ACL选择"3000", 点击"确定"即可(注意:如 果这里接口选择的是"VLAN20", 那么包过滤方向就是"过滤出方向")

| 接口 *    | Vlan10                     |     |
|---------|----------------------------|-----|
| 包过速方向 * | ○ 过滤入方向报文● 过滤出方向报文         |     |
| 包过滤规则 • | ● IPv4 ACL● IPv6 ACL● 缺省动作 |     |
| ACL ·   | 3000                       | × + |
| 匹配统计    | ■ 开启ACL规则的匹配统计功能           |     |

8) "设备"--"配置文件"--"保存当前配置"—"保存到下次启动配置文件", 然后"确定" 或者点击左上角"admin"旁边的保存图标

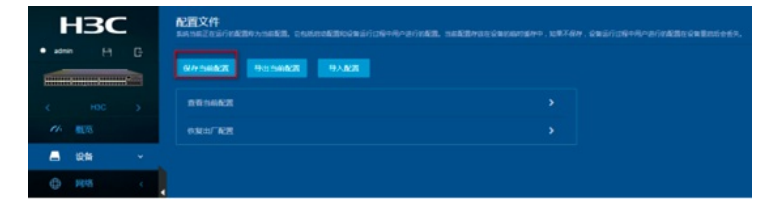

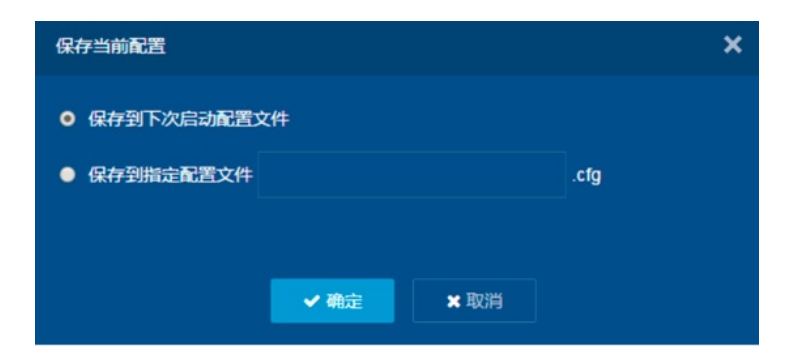

### 3.3验证配置

1) 电脑配置地址或者自动获取地址

接交换机10口的电脑地址为192.168.10.2

接交换机20口的电脑地址为192.168.20.2

| 10                                 |                              | 別意                                                        |                              |
|------------------------------------|------------------------------|-----------------------------------------------------------|------------------------------|
| 如果网络支持此功能,则可以获<br>者系统管理员处获得适当的 IP; | 取自动搬派的 IP 设置。否则,你需要从网<br>段置。 | 如果网络支持此功能,则可以获用<br>结系统管理员处获得适当的 IP 设                      | 取自动推测的 IP 说量。否则,你需要从用<br>1里。 |
| ○自幼获得 IP 地址(0)                     |                              | 〇 前动获得 IP 地址(O)                                           |                              |
| IP INSERT                          | 192.168.10.2                 | <ul> <li>(10)(下面的 IP 地址(S))</li> <li>(2) 地址(S)</li> </ul> | 102 160 20 2                 |
| 子段連張(い):                           | 255.255.255.0                | 7.02mm.0                                                  | 255 255 255 0                |
| 默认, 周关(D):                         | 192 . 168 . 10 . 1           | サート(D):<br>默认用关(D):                                       | 192.168.20.1                 |
| ○自助获得 DNS 服务器地址                    | ±(B)                         | C minizia pas Reserve                                     | 10)                          |
| ④ 使用下面的 DNS 服务器组                   | itát (E):                    | ●使用下面的 DNS 服务器地站                                          | (E):                         |
| 首选 DNS 服务器(P):                     | • • •                        | <b>首选 DNS 服务器(P)</b> :                                    |                              |
| 备用 DNS 服务器(A):                     |                              | 备用 DNS 服务器(A):                                            |                              |
| □ 退出时絵(正役量(1)                      | 憲级(V)                        | □ 退出財給征役置(L)                                              | ■吸(V)                        |

2) 用PC1去ping PC2,发现无法ping通,实现禁止VLAN互访

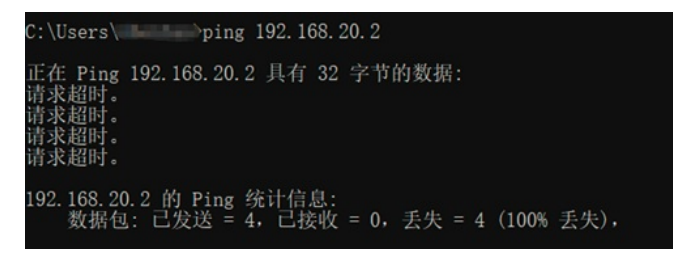

配置关键点